#### ×

## Manter CEP

O objetivo desta funcionalidade é manter o CEP do enderêço, podendo ser acessada no caminho Gsan > Cadastro > Endereço > CEP > Manter CEP.

Inicialmente o sistema exibe a tela de filtro. Informe o CEP que julgar necessário e clique no botão Filtrar

Verifica existência do município

• Caso o código do município não exista na tabela MUNICIPIO, será exibida a mensagem "Município inexistente".

Verifica existência do bairro

 Caso o código do bairro não exista na tabela BAIRRO, será exibida a mensagem "Bairro inexistente".

Verifica o preenchimento dos campos

 Caso o usuário não informe ou selecione o conteúdo de algum campo necessário à inclusão do bairro, será exibida a mensagem "Informe «nome do campo que não foi preenchido ou selecionado»".

Verificar a existência do CEP Caso o código do CEP já exista na tabela CEP, será exibida a mensagem "CEP de código «código do CEP» já cadastrado".

|                                                               | Gsan -> Cadastro -> Endereco -> CEP -> Manter CEP |
|---------------------------------------------------------------|---------------------------------------------------|
| Filtrar Cep                                                   |                                                   |
| Para filtrar o CEP a ser atualizado, informe o código abaixo: |                                                   |
| CEP:*                                                         |                                                   |
| * Campo Obrigatório                                           |                                                   |
| Limpar Cancelar                                               | Filtrar                                           |
|                                                               |                                                   |
|                                                               |                                                   |
|                                                               |                                                   |
|                                                               |                                                   |
|                                                               |                                                   |
|                                                               |                                                   |
|                                                               |                                                   |
|                                                               |                                                   |
|                                                               |                                                   |
|                                                               |                                                   |
|                                                               |                                                   |

Após a realização do filtro, o sistema exibe a tela para que seja feita a atualização do CEP. Altere os **Atualizar** 

campos que julgar necessários e clique no botão

|                          | Gsan -> Cadastro ->        | Endereco -> CEP -> Manter CEP |
|--------------------------|----------------------------|-------------------------------|
| Atualizar CEP            |                            |                               |
| Para Atualizar um CEE    | ) informe os dados abaixo: |                               |
|                          |                            |                               |
| CEP:*                    | 52.020-220                 |                               |
| Tipo de CEP:*            | NORMAL -                   |                               |
| Município: *             | 810 INATAL                 | Ø                             |
| Bairro: *                | 13 ALECRIM                 | Ø                             |
| Tipo de Logradouro:*     | RUA 👻                      |                               |
| Nome do<br>Logradouro: * | RUA DE TESTE               |                               |
| Indicador de uso: *      | Ativo O Inativo            |                               |
|                          | * Campos obrigatórios      |                               |
|                          |                            | A                             |
| Voltar Destazer          | Cancelar                   | Atualizar                     |
|                          |                            |                               |
|                          |                            |                               |
|                          |                            |                               |
|                          |                            |                               |
|                          |                            |                               |

## **Preenchimento dos campos**

| Campo                    | Orientações para Preenchimento                                                                                                    |
|--------------------------|----------------------------------------------------------------------------------------------------|
| CEP(*)                   | Campo obritatório - Este campo será exibido pelo sistema e não permite alteração.                                                    |
| Tipo de CEP(*)           | Campo obrigatório - Selecione uma das opções disponibilizadas pelo sistema.                                                          |
| Município(*)             | Campo obrigatório - Informe o código do município, com no máximo 4 (quatro)                                                          |
|                          | dígitos, ou clique no botão 🔍, link Pesquisar Município, para selecionar o município desejado. O nome será exibido no campo ao lado. |
|                          | Para apagar o conteúdo do campo, clique no botão 🔗 ao lado do campo em<br>exibição.                                                  |
| Bairro(*)                | Campo obrigatório - Informe o código do bairro, com no máximo 4 (quatro)                                                             |
|                          | dígitos, ou clique no botão 🕄, link Pesquisar Bairro, para selecionar o bairro<br>desejado. O nome será exibido no campo ao lado.    |
|                          | Para apagar o conteúdo do campo, clique no botão 🔗 ao lado do campo em<br>exibição.                                                  |
| Tipo de Logradouro(*)    | Campo obrigatório - Selecione uma das opções disponibilizadas pelo sistema.                                                          |
| Nome do<br>Logradouro(*) | Campo obrigatório - Informe o nome do Logradouro com, no máximo, 50<br>(cinquenta) caracteres.                                       |
| Indicador de Uso(*)      | Campo obrigatório - Selecione uma das opções "Ativo" ou "Inativo".                                                                   |

### Tela de Sucesso

Verifica o sucesso da transação

• Caso o código de retorno da operação efetuada no banco de dados seja diferente de zero, será exibida a mensagem conforme o código de retorno; Caso contrário, será exibida as mensagens:

"CEP «código do CEP» inserido com sucesso".

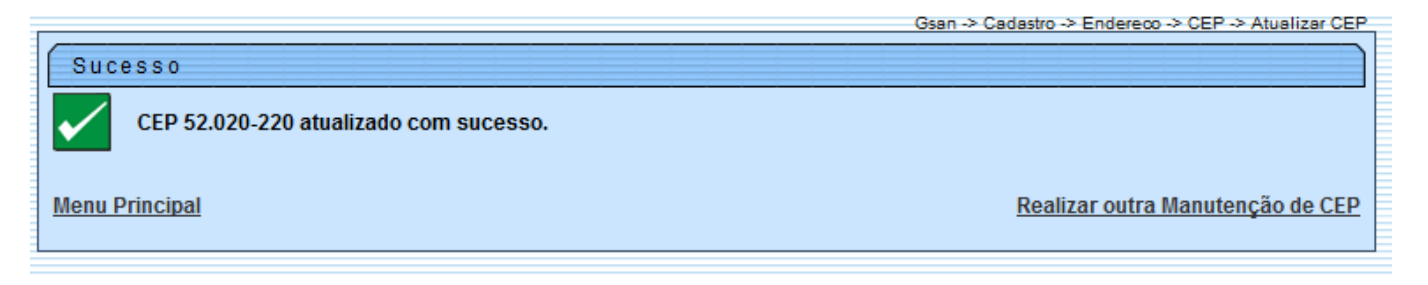

# Funcionalidade dos Botões

| Botão     | Descrição da Funcionalidade                                                                         |
|-----------|----------------------------------------------------------------------------------------------------|
| Limpar    | Ao clicar neste botão, o sistema limpa o conteúdo da tela.                                          |
| Cancelar  | Ao clicar neste botão, o sistema cancela a operação e retorna à tela principal.                     |
| Filtrar   | Ao clicar neste botão, o sistema comanda a execução do filtro, com base no número do CEP informado. |
| R         | Ao clicar neste botão, o sistema permite consultar um dado nas bases de dados.                      |
| 8         | Ao clicar neste botão, o sistema apaga o conteúdo do campo em exibição.                             |
| Voltar    | Ao clicar neste botão, o sistema retorna à tela anterior.                                           |
| Desfazer  | Ao clicar neste botão, o sistema desfaz o último procedimento realizado.                            |
| Atualizar | Ao clicar neste botão, o sistema comanda a inserção dos dados nas bases de dados.                   |

Clique aqui para retornar ao Menu Principal do GSAN

From: https://www.gsan.com.br/ - Base de Conhecimento de Gestão Comercial de Saneamento

Permanent link: https://www.gsan.com.br/doku.php?id=ajuda:manter\_cep&rev=1435606860

Last update: 31/08/2017 01:11

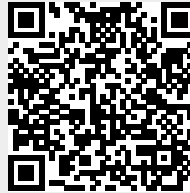